\_\_\_\_\_

Maya Tutorial: Lighting and Render Settings – short version (30.03.2010)

\_\_\_\_\_

Sample Scene for different Lights:

- \* Download from Website: "Scene zur Beleuchtung (lighting.zip)"
- \* open scene: lighting.mb
- \* key 6 enables hardware rendering
- \* Perspective-View Window-Menu: Lighting -> Use all Lights

In Render View:

\* Go to options: Render Settings ->Quality -> "Production Quality"

\* Do test rendering of the scene

\* Explain the function of IPR-rendering option

Create Lights -> Directional Light

-----

\* Try to model it as a sunlight which shines through the window (translation and rotation)

\* Attributes:

- Color (white yellow)
- Depth Map Shadow Attributes: "Use Depth Map Shadows"
- Adjust Fi
- \* Render Stats floor-object: Switch off "casts shadow rays"
- \* Adjust "Filter Size" (e.g. 10) for smooth shadows

Create Lights -> Point Light

------

- \* Move to "candle light"
- \* Attributes:
- Color ?
- Enable: Light Fog and Light Glow
- "Use Depth Map Shadows"

Create Lights -> Spot Light

-----

\* Move to table-light (be careful of the position: NOT above the lamp)

- use key "t" to target the light position correctly
- \* Attributes:
  - Cone Angle: ca. 110
  - Penumbra Angle (Halbschatten): 7.5
  - "Use Depth Map Shadows"

Theory: Three-Point Lighting

key light / fill light / back

\_\_\_\_\_

Character for Simple Light Demonstration:

## -----

\* Download from Website: Batman (Final Rig) batmanAnimation.mb

\* Create Floor ( Create -> Polygon Primitives -> Plane -> "y")

- Scale very large, put on the ground

- Material -> Assign New Material -> Use Background

- "View" -> Camera Attribute Editor -> Environment: Adjust

Background Color (white?!)

\* Create Key Light: Directional Light

- Use Depth Map Shadows

- Do test-rendering: bad shadow resolution

--> Render Stats floor-object: Switch off "casts shadow rays"

- use Hypergraph for light selection: adjust Filter-Size of the

Key Light: "10"

- Adjust resolution of Depth Map Shadow: "1024"

\* Create Fill Light and Back Light and adjust some settings on your own!

\* Render Scene

Render Settings for Final Project:

\_\_\_\_\_

\* Use the project which is already open (Batman on the floor)

\* Open Render Settings (e.g. Window -> Rendering Editors -> Render Settings)

- Render using: Maya Software

- Frame/Animation Ext: "name.#.ext"
- Image Format": "PNG"
- Adjust Start/End frame etc.
- Frame padding: "4"
- Renderable Cameras: "persp" ?! Choose the right one!
- Image Size: e.g. "PAL 768"
- Anti Aliasing Quality: "Production quality"

 $\rightarrow$  Use batch renderer for rendering!

 $\rightarrow$  Use compositing program (e.g. Adobe premiere) for video production (load single images to a sequence)